## OnCore Required Workflow for Subject Consenting when using Florence

- In order for subjects to move to a Consented status in OnCore, and for the Reconsent Required functionality to work, a 'placeholder consent' must be associated with any review where a new/updated consent is introduced
  - The actual consent document should not be added to OnCore
- Cancer studies ONLY: in order for the ACCESS search function to work properly, protocols documents MUST still be added to the IRB Review Tab
- Navigating to the review (PC Console>select the protocol>Reviews>IRB tab
- Find the review (if pushed over from eBridge) and click the Edit hyperlink to attach the placeholder consent(s) to the review. Do NOT click the Add button this will add a brand new review.

| * PC Console          |        |         |                |                  |                |                     |                      |                   |       |                   |              |                   | ?                  |
|-----------------------|--------|---------|----------------|------------------|----------------|---------------------|----------------------|-------------------|-------|-------------------|--------------|-------------------|--------------------|
| Protocol No.: FLORE   | NCE-   | TEST    | .1             | Library: Oncol   | logy           |                     |                      | PI:               |       |                   |              |                   | Sponsor:           |
| Protocol Target Accru | ial: N | I/A     |                |                  |                | Accrual To          | Date: 0              |                   |       |                   | Protoco      | ol Status: IRB IN | ITIAL APPROVAL     |
| RC Total Accrual Goa  | l (Up  | per): I | N/A            |                  |                |                     |                      |                   |       |                   |              | IRB Expir         | ration: 08/01/2022 |
| Select Protocol       |        | Su      | mmary SRC      | C DSMC           | IRB LTFU Tra   | ansfer Other Ext    | ernal Committe       | ee Actions        |       |                   |              |                   |                    |
| FLORENCE-TEST-1       | ٣      |         |                |                  | IRB Revie      | w Reason Counts     |                      |                   |       |                   |              |                   |                    |
| Main                  | »      |         |                |                  |                | Amendment<br>Review | Continuing<br>Review | Initial<br>Review | Other | Reportat<br>Event | le           |                   |                    |
| Treatment             | »      |         |                |                  | Pending        | 0                   | 0                    | 0                 | 0     | 0                 |              |                   |                    |
| Institution           |        |         |                |                  | Total          | 0                   | 0                    | 1                 | 0     | 0                 |              |                   |                    |
|                       |        | IRB     | Action History | ( * denotes a gl | obal amendment | t)                  |                      |                   |       |                   |              |                   |                    |
| Accrual               |        |         |                |                  |                |                     |                      |                   |       | Filt              | er hv Review | Reason:           | ~                  |
| Status                | »      | Full    | Name           |                  |                |                     |                      |                   |       | 1 110             | or by review |                   | And                |
| Reviews               | »      |         | Review Date    | Submit Date      | IRB Committee  | Review Reason       | Review Type          | Review No.        | Act   | tion              | Action Date  | Expiration Date   | Delete?            |
| Documents/Info        | »      | 1.      | 08/02/2021     | 07/04/2021       | IRB Committee  | e 1 Initial Review  | Full                 | PR00001234        | 5 Ap  | proved            | 08/02/2021   | 08/01/2022        | Details<br>Edit    |
| Eligibility           |        |         |                |                  |                |                     |                      |                   |       |                   |              |                   |                    |

- To add a document (Consent, Assent or HIPPA Authorization only from the Florence Deeplink) click the Add button
- Choose the Document Type (Name) chosen for the Deeplink (Consent 1 in this case)
- Enter the Version Date
- Enter the Description (copy/paste the Document Name from Florence)
- Click Save

| Update IRB Review ?                                                            |                             |        |                 |                |                    |              |                      |                             |                                  |                |                |              | ?                              |    |
|--------------------------------------------------------------------------------|-----------------------------|--------|-----------------|----------------|--------------------|--------------|----------------------|-----------------------------|----------------------------------|----------------|----------------|--------------|--------------------------------|----|
| Protocol No.:                                                                  | Library: On                 | cology |                 |                | PI: Atallah, Ehab  |              |                      |                             |                                  |                | Sponsor:       |              |                                |    |
| Protocol Targe                                                                 |                             |        |                 | Acc            | Accrual To Date: 0 |              |                      |                             | Protocol Status: OPEN TO ACCRUAL |                |                |              |                                |    |
| RC Total Accrual Goal (Upper): N/A                                             |                             |        |                 |                |                    |              |                      |                             |                                  |                | IRB Expiration | on:          |                                |    |
| Review Information                                                             |                             |        |                 |                |                    |              |                      |                             |                                  |                |                |              |                                |    |
| Review Date                                                                    | 09/07/2021                  |        | Submit Date     | 09/07/202      | 1                  | Commit       | tee IRB Co           | mmittee 1 🗸 🗸               | Review Reason                    | Initial Review | ~              | Review Type  | Full 🗸                         | ]  |
| Action                                                                         | Approved                    | ~      | Action Date     | 09/08/202      | 1 📰                | Expiration D | ate 09/14/2          | 021                         |                                  |                |                | Review No.   | PRO000012345                   |    |
| Summary                                                                        |                             |        |                 |                |                    | 1            |                      |                             |                                  |                |                | 1            | /                              |    |
|                                                                                | 4000 character(s) remaining |        |                 |                |                    |              |                      |                             |                                  |                |                |              |                                |    |
| Yes Votes No Votes Abstain Votes Institution Medical College of Wisconsin Edit |                             |        |                 |                |                    |              |                      |                             |                                  |                |                |              |                                |    |
| Details (0) Reviewers (0) Communications (0) Notes                             |                             |        |                 |                |                    |              |                      |                             |                                  |                |                |              |                                |    |
| Details                                                                        |                             |        |                 |                |                    |              |                      |                             |                                  |                | Ad             | d Select F   | revious Details/Docs           | 8  |
| Type<br>Consent 1                                                              |                             |        | Ameno<br>ment N | I-<br>No. Rece | eived Date         | Version      | Date                 | Description<br>fake consent | v1 9-08-21                       | Comments       |                | Global?      | Reconsent<br>Required? Delete? | ?  |
| No records found                                                               |                             |        |                 |                |                    |              |                      |                             |                                  |                |                |              |                                |    |
|                                                                                |                             |        |                 |                |                    |              |                      |                             |                                  |                |                |              |                                |    |
| 1/                                                                             | /28/2022                    |        |                 |                |                    | <u>IRB</u>   | <u>pproval Notic</u> | e<br><u>To Meeting Ag</u>   | enda Create Foll                 | ow-Up Review   | Submit         | Submit and C | ose Clear Clos                 | se |

## CONSENTS: DO NOT ADD the consent document (either File or URL) to the review tab

1/28/2022

- Placeholder consents must be added for each review where there is an updated consent so add a new consent placeholder in all CPRs or any AMEs with a new consent. Ensure you use the same Document Type (name) for each consent placeholder to maintain version control. If Consent 1 was used in the Initial Review then you should always use Consent 1 as your document type for all other CPRs and AME reviews with an updated consent.
- Cancer studies ONLY: Add the protocol and upload the protocol document as a File Attachment for the ACCESS search.
- **NOTE**: The source of truth for all documents is now Florence and therefore documents should **NOT** be uploaded in OnCore.

| Protocol I                                                   | No.: FLORENCE-TEST-1                                                          |                             | PI: Atallah, Ehab |                        |          |          |                |   | Sponsor:                         |           |         |  |  |
|--------------------------------------------------------------|-------------------------------------------------------------------------------|-----------------------------|-------------------|------------------------|----------|----------|----------------|---|----------------------------------|-----------|---------|--|--|
| Protocol 1                                                   | Target Accrual: N/A                                                           |                             | ļ                 | Accrual To Date: 0     |          |          |                |   | Protocol Status: OPEN TO ACCRUAL |           |         |  |  |
| RC Total Accrual Goal (Upper): N/A IRB Expiration: 09/14/202 |                                                                               |                             |                   |                        |          |          |                |   |                                  |           |         |  |  |
|                                                              |                                                                               |                             |                   |                        |          |          |                |   |                                  |           |         |  |  |
| Review Info                                                  | ormation                                                                      |                             |                   |                        |          |          |                |   |                                  |           |         |  |  |
| Date                                                         | 09/07/2021                                                                    | Date 09/07/2021             | Com               | mmittee IRB Commi      | ttee 1 💌 | Review   | Initial Review | ~ | Type                             | Full      | ~       |  |  |
| Action                                                       | Approved                                                                      | ✓ Action<br>Date 09/08/2021 | Exp               | Date 09/14/2021        |          |          |                |   | Review<br>No.                    | PRO000    | 012345  |  |  |
|                                                              |                                                                               |                             |                   |                        |          |          |                |   |                                  |           |         |  |  |
|                                                              |                                                                               |                             |                   |                        |          |          |                |   |                                  |           |         |  |  |
| Summary                                                      |                                                                               |                             |                   |                        |          |          |                |   |                                  |           |         |  |  |
|                                                              | 4000 character(s) remaining                                                   |                             |                   |                        |          |          |                |   |                                  |           |         |  |  |
| Yes<br>Votes                                                 | Yes No Abstain Institution Medical College of Wisconsin Edit                  |                             |                   |                        |          |          |                |   |                                  |           |         |  |  |
|                                                              |                                                                               |                             |                   |                        |          |          |                |   |                                  |           |         |  |  |
| Details (1) Reviewers (0) Communications (0) Notes           |                                                                               |                             |                   |                        |          |          |                |   |                                  |           |         |  |  |
| Details Add Select Previous Details/Docs                     |                                                                               |                             |                   |                        |          |          |                |   |                                  |           |         |  |  |
| Turne                                                        | Amend-                                                                        | vived Data                  | Da                | i-ti                   |          | Comments |                |   | Olabal2                          | Reconsent | Delete2 |  |  |
| туре                                                         |                                                                               | erved Date Version Date     |                   | escription             |          | Comments |                |   | Global?                          | Required? | Deleter |  |  |
| Consent                                                      | 1                                                                             | 09/08/2021                  |                   | ake consent v1 9-08-21 | /        |          |                | / |                                  | N/A       |         |  |  |
| Attach a Ne o DRL                                            |                                                                               |                             |                   |                        |          |          |                |   |                                  |           |         |  |  |
|                                                              |                                                                               |                             |                   |                        |          |          |                |   |                                  |           |         |  |  |
|                                                              | IRB Approval Notice                                                           |                             |                   |                        |          |          |                |   |                                  |           |         |  |  |
|                                                              | To Meeting Agenda Create Follow-Up Review Submit Submit and Close Clear Close |                             |                   |                        |          |          |                |   |                                  |           |         |  |  |

3